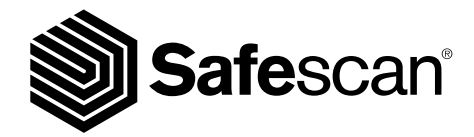

USER MANUAL

SAFESCAN 2985-SX BANKNOTE COUNTER

# 1. INTRODUZIONE

Grazie per aver acquistato questo contatore di banconote Safescan Serie 2985. Questo manuale d'uso vi assisterà nell' primo utilizzo del vostro rilevatore di banconote Safescan e descriverà le procedure di installazione e di funzionamento. Si consiglia di leggere attentamente le istruzioni prima di iniziare a utilizzare il dispositivo.

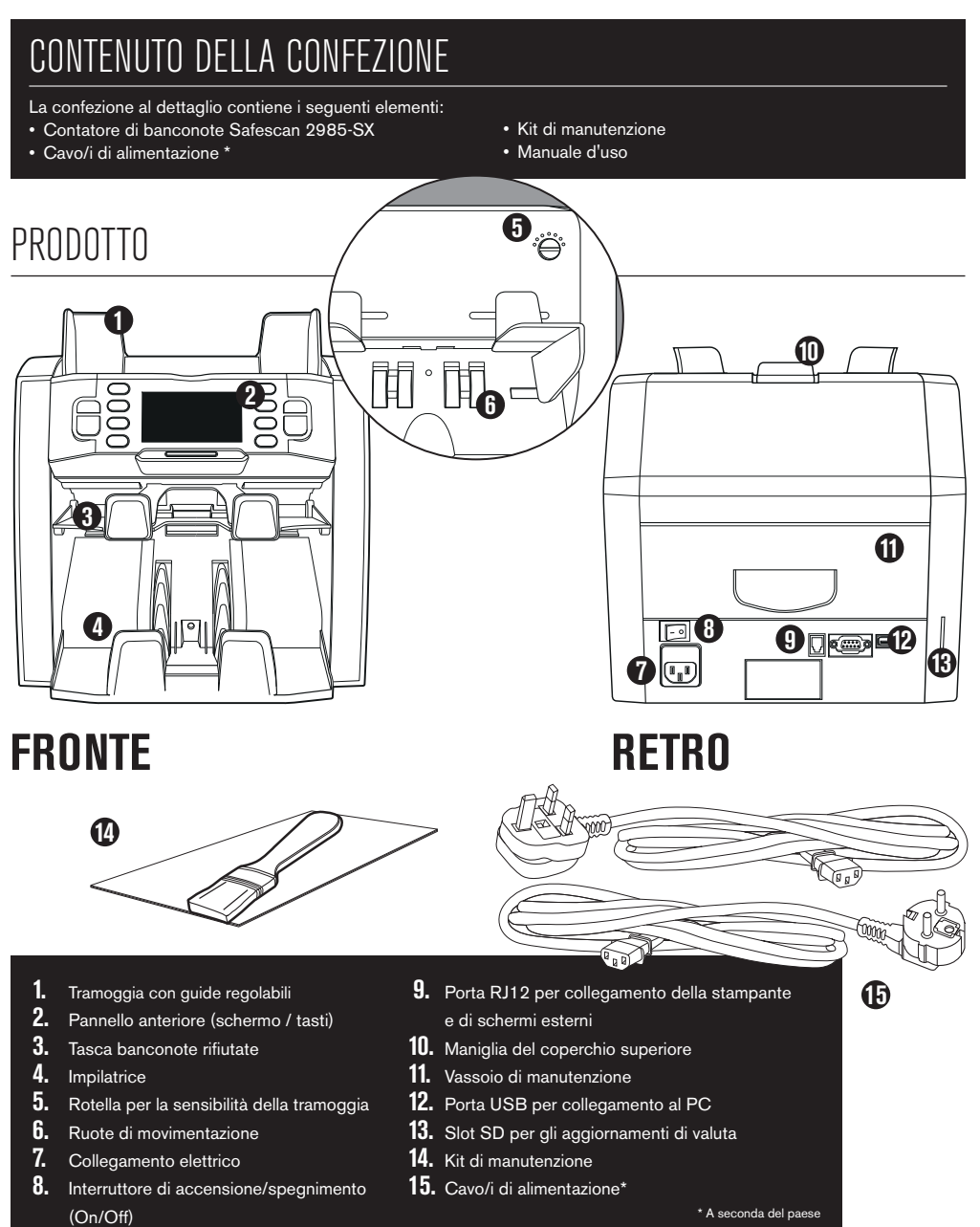

### italiano SAFESCAN 2985-SX: FUNZIONALITÀ

Fino a 8 punti di rilevamento della contraffazione (UV, MG, MT, IR, Colore, Immagine, formato, spessore)

| MODALITÀ DI CONTEGGIO         | EUR | GBP | CHF | USD | QUALSIASI VALUTA |
|-------------------------------|-----|-----|-----|-----|------------------|
| МІХ                           | •   | •   | •   | ٠   | -                |
| SINGLE (Singola)              | •   | •   | •   | •   | -                |
| FREE COUNT (Conteggio Libero) | -   | -   | -   | -   | •                |

MIX: conteggio del valore di banconote non ordinate, compreso il rilevamento di contraffazioni SINGLE (Singola): conteggio del valore di banconote ordinate, compreso il rilevamento di contraffazioni FREE COUNT (Cont): conteggio libero, nessuna selezione di valuta, nessun rilevamento di contraffazioni

#### IN BASE ALLE VALUTE PREDEFINITE DEL MODELLO STANDARD UE. ALTRE VALUTE POTREBBERO DIVENTARE DISPONIBILI A SECONDA Delle specifiche del paese. Si prega di controllare www.safescan.com.

# TASTI E OPERAZIONI

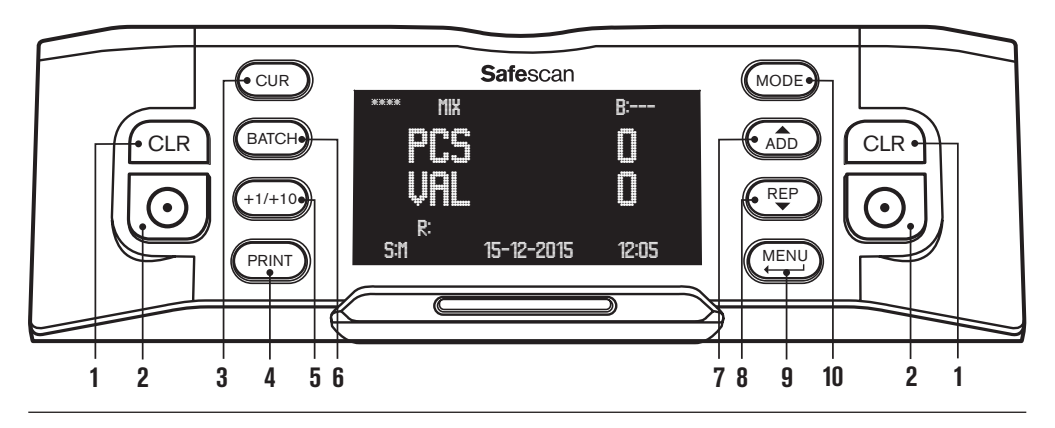

- 1. Cancellazione del numero di banconote contate
- 2. Inizio conteggio / Conferma selezione / Azzeramento
- 3. Selezione valuta
- 4. Stampa dei risultati di conteggio / invio dei risultati di conteggio al software
- **5.** Lotto + 1 pz / + 10 pz
- 6. Funzione lotto on/off e impostazione del numero di lotto
- 7. Aggiungere funzione on/off / Scorrere verso l'alto il menu del dispositivo
- 8. Visualizzare il resoconto del conteggio su schermo / Scorrere verso il basso il menu del dispositivo
- 9. Accedere al menu utente / Tornare indietro di un livello nel menu utente
- **10.** Selezione della modalità di conteggio

# 2. INSTALLAZIONE

1. Posizionare il dispositivo su una superficie piana e stabile.

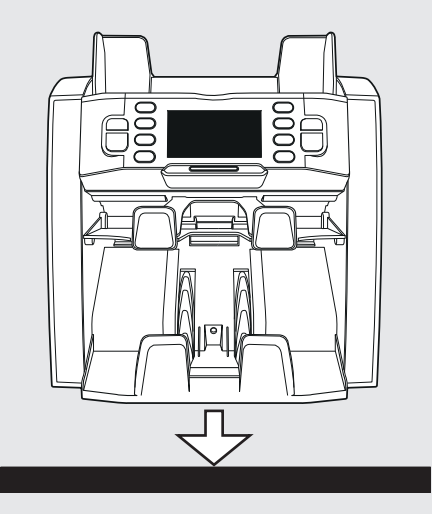

**3.** Accendere il contatore di banconote premendo l'interruttore di accensione sul retro in posizione "1".

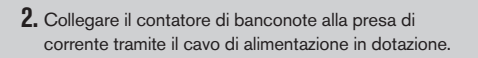

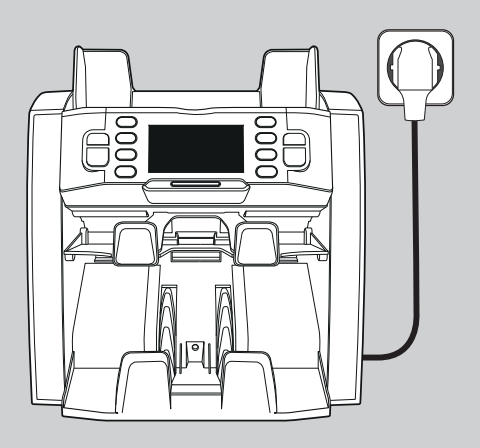

 La macchina è ora pronta per il conteggio. Consultare il capitolo 4 per una spiegazione dettagliata su come impostare valuta, modalità di conteggio e altre impostazioni personalizzate.

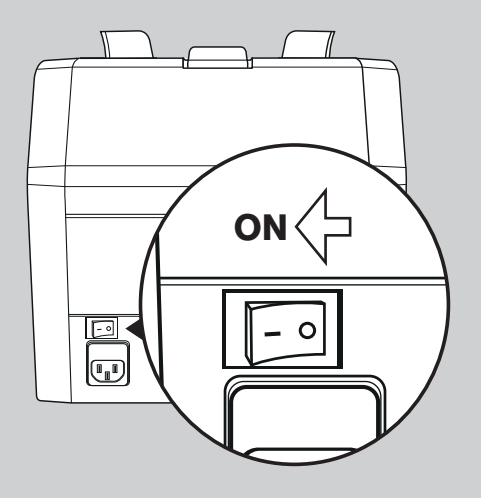

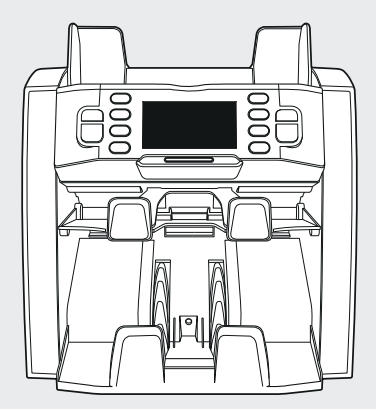

**PRONTO PER L'USO** 

# 3. MENU UTENTE

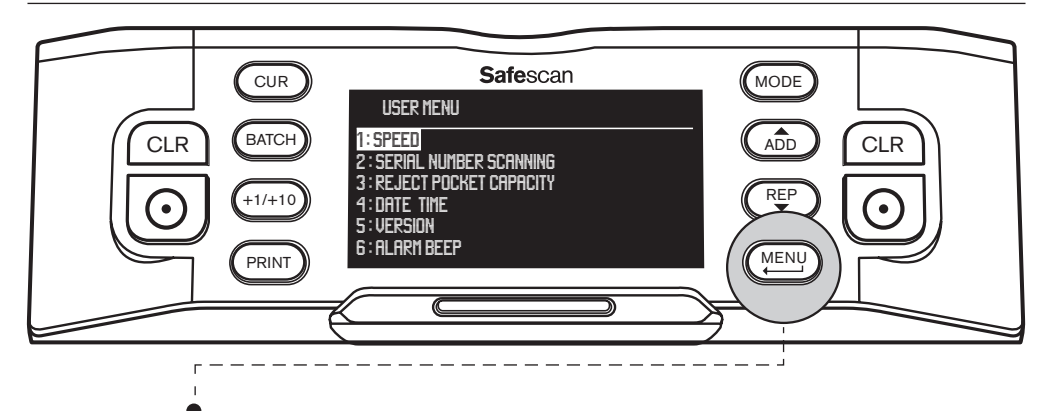

Premere il tasto [MENU] per accedere al menu utente. In questo menu possono essere regolate le seguenti impostazioni:

#### 1. VELOCITÀ

- Scorrere con i tasti freccia (pulsanti (ADD) e (REP)) fino a [1: SPEED] (Velocità) e premere ( ) per accedere al menu.
- Selezionare la velocità di conteggio desiderata utilizzando i tasti freccia: [1] = lenta Þ [2] = media 🕨 [3] = veloce.
- Premere oper confermare la selezione. Viene visualizzato un messaggio di conferma.
- Premere (MENU) per tornare alla pagina principale del menu utente. Premere nuovamente (MENU) per uscire dal menu utente. L'impostazione predefinita è Speed 2.

#### 2. SCANSIONE DEL NUMERO DI SERIE

Per alcune valute, è possibile scansionare i numeri di serie delle banconote conteggiate e fornire un rapporto dei numeri di serie, dopo il conteggio.

- Sfoglia con i tasti freccia (pulsanti ADD) e (REP) ) fino a [2: SERIAL NUMBER SCANNING] e premere ) per accedere al menu.
- Selezionare la scansione dei numeri di serie [ON] o [OFF] utilizzando i tasti freccia (
   <u>ADD</u>) e (
   <u>REP</u>)). Premere
   <u>O</u>
   <u>O</u>
   <u>D</u>
   <u>O</u>
   <u>O</u>
   <u>D</u>
   <u>O</u>
   <u>D</u>
   <u>O</u>
   <u>O</u>
   <u>O</u>
   <u>O</u>
   <u>O</u>
   <u>O</u>
   <u>O</u>
   <u>O</u>
   <u>O</u>
   <u>O</u>
   <u>O</u>
   <u>O</u>
   <u>O</u>
   <u>O</u>
   <u>O</u>
   <u>O</u>
   <u>O</u>
   <u>O</u>
   <u>O</u>
   <u>O</u>
   <u>O</u>
   <u>O</u>
   <u>O</u>
   <u>O</u>
   <u>O</u>
   <u>O</u>
   <u>O</u>
   <u>O</u>
   <u>O</u>
   <u>O</u>
   <u>O</u>
   <u>O</u>
   <u>O</u>
   <u>O</u>
   <u>O</u>
   <u>O</u>
   <u>O</u>
   <u>O</u>
   <u>O</u>
   <u>O</u>
   <u>O</u>
   <u>O</u>
   <u>O</u>
   <u>O</u>
   <u>O</u>
   <u>O</u>
   <u>O</u>
   <u>O</u>
   <u>O</u>
   <u>O</u>
   <u>O</u>
   <u>O</u>
   <u>O</u>
   <u>O</u>
   <u>O</u>
   <u>O</u>
   <u>O</u>
   <u>O</u>
   <u>O</u>
   <u>O</u>
   <u>O</u>
   <u>O</u>
   <u>O</u>
   <u>O</u>
   <u>O</u>
   <u>O</u>
   <u>O</u>
   <u>O</u>
   <u>O</u>
   <u>O</u>
   <u>O</u>
   <u>O</u>
   <u>O</u>
   <u>O</u>
   <u>O</u>
   <u>O</u>
   <u>O</u>
   <u>O</u>
   <u>O</u>
   <u>O</u>
   <u>O</u>
   <u>O</u>
   <u>O</u>
   <u>O</u>
   <u>O</u>
   <u>O</u>
   <u>O</u>
   <u>O</u>
   <u>O</u>
   <u>O</u>
   <u>O</u>
   <u>O</u>
   <u>O</u>
   <u>O</u>
   <u>O</u>
   <u>O</u>
   <u>O</u>
   <u>O</u>
   <u>O</u>
   <u>O</u>
   <u>O</u>
   <u>O</u>
   <u>O</u>
   <u>O</u>
   <u>O</u>
   <u>O</u>
   <u>O</u>
   <u>O</u>
   <u>O</u>
   <u>O</u>
   <u>O</u>
   <u>O</u>
   <u>O</u>
   <u>O</u>
   <u>O</u>
   <u>O</u>
   <u>O</u>
   <u>O</u>
   <u>O</u>
   <u>O</u>
   <u>O</u>
   <u>O</u>
   <u>O</u>
   <u>O</u>
   <u>O</u>
   <u>O</u>
   <u>O</u>
   <u>O</u>
   <u>O</u>
   <u>O</u>
   <u>O</u>
   <u>O</u>
   <u>O</u>
   <u>O</u>
   <u>O</u>
   <u>O</u>
   <u>O</u>
   <u>O</u>
   <u>O</u>
   <u>O</u>
   <u>O</u>
   <u>O</u>
   <u>O</u>
   <u>O</u>
   <u>O</u>
   <u>O</u>
   <u>O</u>
   <u>O</u>
   <u>O</u>
- Premere (MENU) per tornare alla pagina principale del menu utente. Premere nuovamente (MENU) per uscire dal menu utente. Per impostazione predefinita la scansione del numero di serie è disattivata.

#### 3. CAPACITÀ DELLA TASCA DELLE BANCONOTE SCARTATE

La tasca per le banconote scartate viene utilizzata per inserire banconote sospette di contraffazione, o per separare le banconote quando si utilizza una modalità di conteggio FACE e / o ORIENT.

- Sfogliare con i tasti freccia (pulsanti (ADD) e (REP)) fino a [3: REJECT POCKET CAPACITY] (Capacità tasca scartate) e premere o per accedere al menu.
- Selezionare la capacità della tasca desiderata a 50, 40, 30 o 20 banconote utilizzando i tasti freccia. Premere or confermare la selezione. Viene visualizzato un messaggio di conferma.
- Premere (MENU) per tornare alla pagina principale del menu utente. Premere nuovamente (MENU) per uscire dal menu utente. L'impostazione predefinita è 50 pz.

#### 4. DATA / ORA

Scorrere con i tasti freccia (pulsanti (ADD) e (REP)) fino a **[4: DATA TIME]** (Data Ora) e premere ) per accedere al menu. Compare un sottomenu con le opzioni per impostare il Formato della data, la Data e l'Ora.

#### FORMATO DATA:

- Scorrere con i tasti freccia fino a **DATE FORMAT** (Formato Data). Premere Oper accedere alla pagina di impostazione del formato della data. Selezionare il formato desiderato con i tasti freccia: GG-MM-AA, MM-GG-AA o AA-MM-GG.
- Premere [ ] per confermare la selezione. Viene visualizzato un messaggio di conferma.
- Premere (MENU) per tornare alla sottopagina del menu di impostazione Data/Ora. Premere nuovamente (MENU) per tornare alla pagina principale del menu utente. Premere nuovamente (MENU) per uscire dal menu utente. L'impostazione predefinita è GG-MM-AA.

#### IMPOSTAZIONE DATA:

- · Scorrere con i tasti freccia fino a DATE SET (Impostazione Data).
- Premere premere premere
- Premere ( ) per salvare la data.
- Premere (MENU) per tornare alla sottopagina del menu di impostazione Data/Ora. Premere nuovamente (MENU) per tornare alla pagina principale del menu utente. Premere nuovamente (MENU) per uscire dal menu utente.

#### IMPOSTAZIONE ORA:

- Scorrere con i tasti freccia fino a TIME SET (Impostazione Ora).
- Premere Oper salvare l'ora.
- Premere (MENU) per tornare alla sottopagina del menu di impostazione Data/Ora. Premere nuovamente (MENU) per tornare alla pagina principale del menu utente. Premere nuovamente (MENU) per uscire dal menu utente.

#### 5. VERSIONI HARDWARE E SOFTWARE

- Scorrere con i tasti freccia (pulsanti ADD) e (REP) fino a [5: VERSION] (Versione) e premere () per accedere al menu. La schermata mostrerà vari numeri di versioni hardware e software del dispositivo. Questa informazione può essere richiesta quando si contatta il servizio clienti Safescan.
- Premere (MENU) per tornare alla pagina principale del menu utente. Premere nuovamente (MENU) per uscire dal menu utente.

#### 6. ALLARME BIP

Con questa funzione è possibile attivare o disattivare l'allarme acustico di banconota contraffatta.

- Sfogliare con i tasti freccia (pulsanti (ADD) e (REP)) fino a [6: ALARM BEEP] (Allarme Bip) e premere operation per accedere al menu.
- Selezionare Beep [ON] o Beep [OFF] utilizzando (ADD) e (REP)
- Premere 🕥 per confermare la selezione. Viene visualizzato un messaggio di conferma. Premere (MENU) per tornare a lla pagina principale del menu utente. Premere nuovamente (MENU) per uscire dal menu utente.

# 4. SELEZIONE VALUTA, MODALITÀ CONTEGGIO E CAPACITÀ TASCA BANCONOTE SCARTATE

#### **1. SELEZIONE VALUTA**

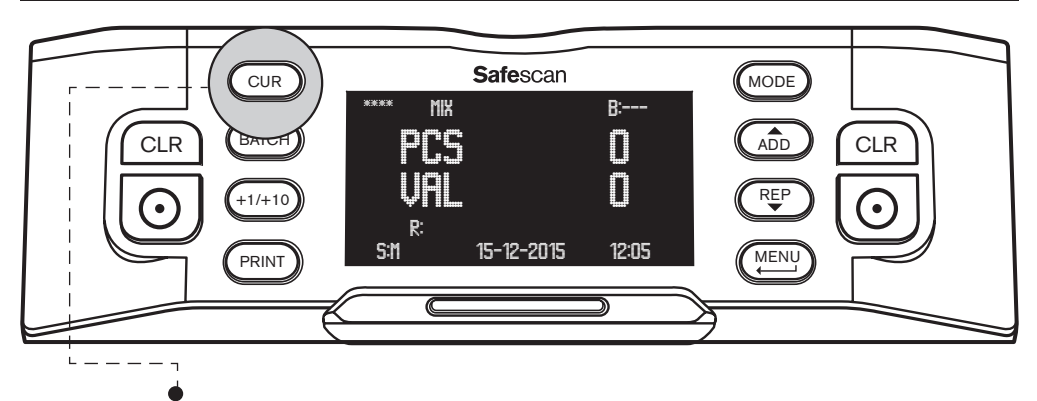

Premere il tasto **[CUR]** per accedere al menu di selezione della valuta. Scorrere l'elenco delle valute disponibili premendo CUR. La valuta selezionata viene visualizzata nella parte superiore sinistra dello schermo. Notare le seguenti opzioni di selezione speciale:

- Valuta \*\*\*\* indica la modalità di rilevamento automatico della valuta. Il contatore di banconote riconoscerà automaticamente quale valuta è conteggiata.
- MULTI MIX valuta offre la possibilità di conteggiare valute miste. Questo però è limitato a 3 sole valute.
- FREE COUNT (Cont): conteggio libero, il dispositivo conta il numero di banconote, senza calcolarne il valore.

L'impostazione predefinita dopo l'avvio del dispositivo è la valuta \*\*\*\*.

### 2. SELEZIONARE LA MODALITÀ DI CONTEGGIO

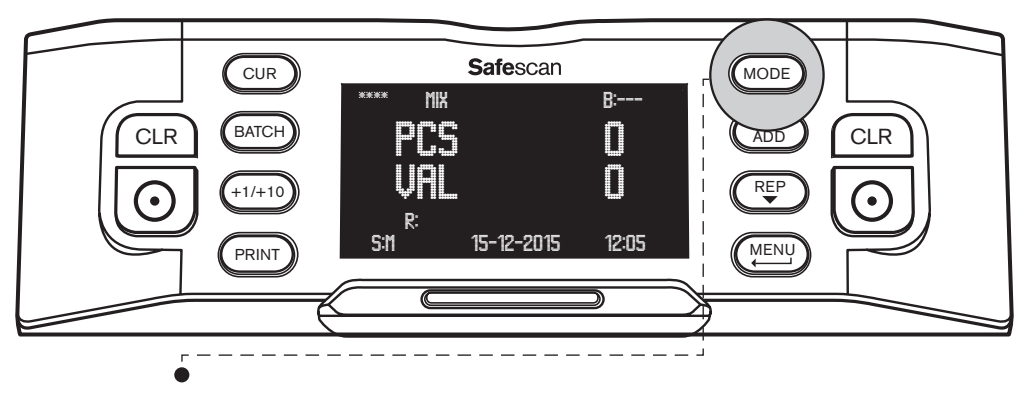

Premere il tasto [**MODE**] per accedere al menu di selezione della modalità di conteggio. Scorrere le modalità di conteggio disponibili premendo (MODE). La modalità di conteggio selezionata viene mostrata sulla metà superiore dello schermo. Le seguenti modalità di conteggio possono essere selezionate:

MIX: conteggio del valore di banconote non ordinate.

**SINGLE** (Singola): conteggio del valore di banconote ordinate. Qualsiasi banconota con un taglio diverso rispetto alla prima banconota conteggiata verrà inserita nella tasca delle banconote scartate.

FACE (Lato): separa le banconote rivolte a lato fronte / retro. Quelle rivolte verso un lato sono poste nella tasca delle banconote scartate, le altre nell'impilatore. Il risultato della combinazione delle 2 pile dalla tasca delle banconote scartate e dall'impilatore è una pila di banconote tutte rivolte verso un lato (fronte o retro).

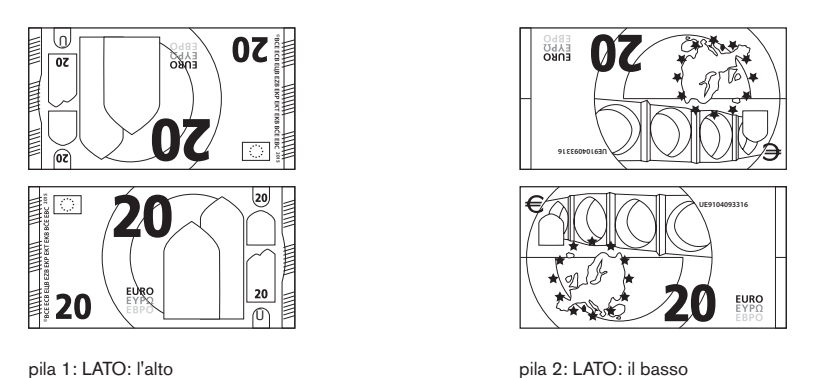

**ORIENT** (Orientamento): Separa le banconote in base all'orientamento verso l'alto o verso il basso. Un orientamento è posto nella tasca delle banconote scartate, l'altro nell'impilatore. Il risultato della combinazione delle 2 pile dalla tasca delle banconote scartate e dall'impilatore è una pila di banconote tutte con lo stesso orientamento.

Per creare una pila perfettamente ordinata di banconote rivolte dallo stesso lato e con lo stesso orientamento, in primo luogo eseguire il conteggio FACE, quindi il conteggio ORIENT.

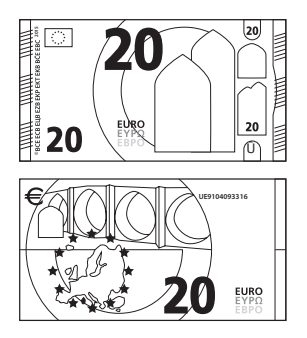

pila 1: ORIENTAMENTO: l'alto

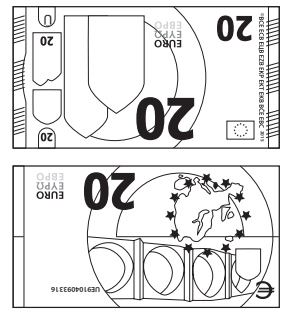

pila 2: ORIENTAMENTO: il basso

L'impostazione predefinita all'avvio del dispositivo è il conteggio in modalità MIX.

### 3. IMPOSTARE LA CAPACITÀ DELLA TASCA DELLE BANCONOTE SCARTATE

Durante il conteggio, qualsiasi banconota sospetta di contraffazione verrà inserita nella tasca delle banconote scartate. La tasca delle banconote scartate è utilizzata anche per separare le banconote quando il dispositivo è in modalità di conteggio FACE o ORIENT. La capacità della tasca delle banconote scartate può variare da 20 a 50 banconote.

Per impostare la capacità della tasca delle banconote scartate, consultare il punto 3 nel capitolo 3 del presente manuale.

### 17ALIANO 5. CONTEGGIO DI BANCONOTE

#### 1. VALORE DEL CONTEGGIO DI BANCONOTE NON ORDINATE

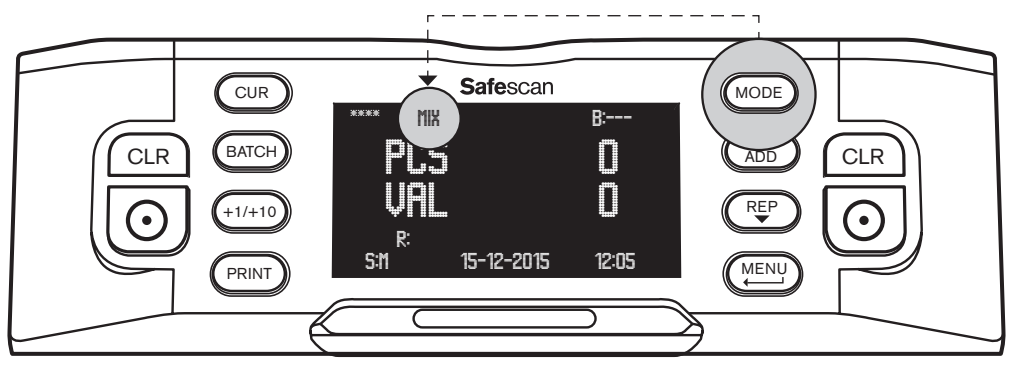

- Verificare che sia selezionata la modalità di conteggio MIX.
- Posizionare una pila di banconote sulla tramoggia, utilizzare le guide della tramoggia per centrare le banconote. Il contatore di banconote avvierà automaticamente il conteggio. Il numero di banconote ed il loro valore totale vengono visualizzati sullo schermo.

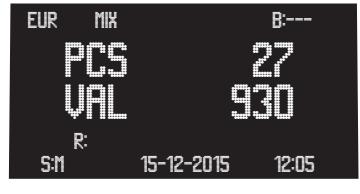

Qualsiasi banconota sospetta di contraffazione verrà inserita nella tasca delle banconote scartate e non verrà sommata al risultato del conteggio.

### 2. CONTEGGIO DEL VALORE DI BANCONOTE DI UN UNICO TAGLIO

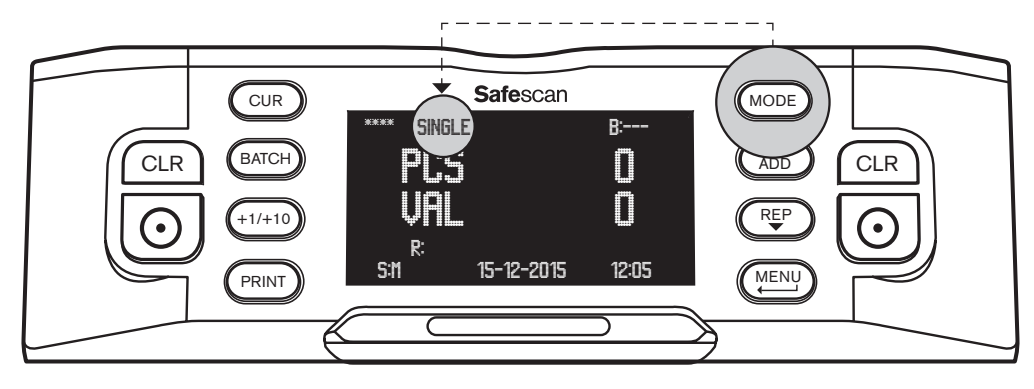

- Verificare che sia selezionata la modalità di conteggio SINGLE (Singola).
- Posizionare una pila di banconote smistate (di un unico taglio) sulla tramoggia, utilizzare le guide della tramoggia per centrare le banconote. Il contatore di banconote avvierà automaticamente il conteggio. Il numero di banconote e il loro valore totale vengono visualizzati sullo schermo.

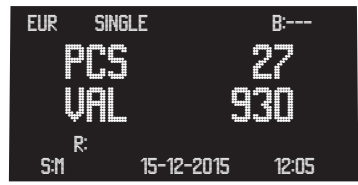

Qualsiasi banconota di taglio diverso rispetto alla prima banconota conteggiata, nonché qualsiasi banconota sospetta di contraffazione verrà inserita nella tasca delle banconote scartate e non verrà sommata al risultato del conteggio.

#### 3. VISUALIZZARE, STAMPARE O ESPORTARE I RISULTATI DEL CONTEGGIO

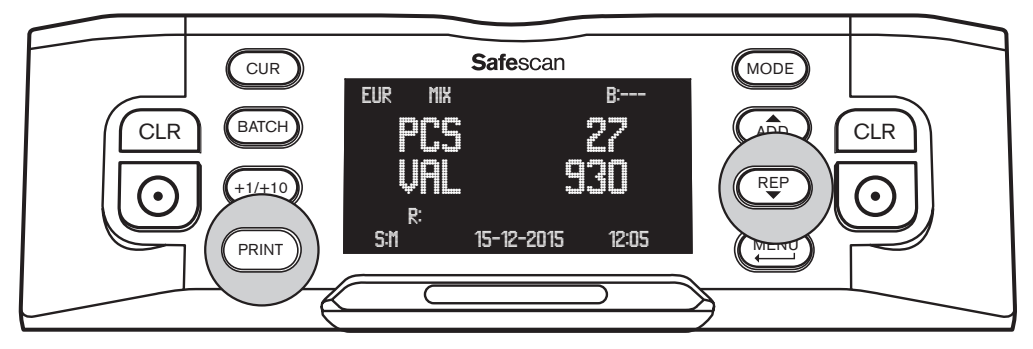

Terminato il conteggio, potranno essere eseguite le seguenti azioni (valide solo per le modalità MIX e SINGLE (Singola)):

**REPORT DEL CONTEGGIO SULLO SCHERMO:** Premere (Periode P) per visualizzare i dettagli dei risultati del conteggio (numero di banconote conteggiate e loro valore) per ogni taglio. In caso di necessità, premere nuovamente (Periode P) per visualizzare la pagina successiva dei risultati del conteggio.

ELENCO DELLE BANCONOTE SCARTATE: Se una o più banconote sono state collocate nella tasca delle banconote scartate, premendo (REP) dopo la visualizzazione dell'ultima pagina dei risultati del conteggio, verrà mostrato l'Elenco delle banconote scartate, indicando, per ogni banconota, la ragione del rifiuto. Quando una banconota risulta sospetta di contraffazione, conteggiarla di nuovo. Se continua ad essere scartata, può trattarsi effettivamente di una banconota contraffatta. Informare le autorità o la propria banca locale o nazionale e consegnare la banconota, accompagnata da tutti i dettagli che si possono ricordare in merito a come, quando e da chi è stata ricevuta la banconota.

**STAMPA DEL REPORT DI CONTEGGIO:** Premere (PRINT) per stampare un resoconto dettagliato del conteggio, indicante taglio, numero di banconote e loro valore, sulla stampante termica Safescan (disponibile come optional). **Maggiori informazioni sono disponibili nell'Appendice A.** 

**ESPORTARE I RISULTATI DI CONTEGGIO**: Premere (PRINT) per esportare un resoconto dettagliato del conteggio, indicante taglio, numero di banconote e loro valore, al software Safescan Money Counting MCS (disponibile come optional). Per comunicare con il software Safescan Money Counting MCS, il contatore di banconote deve essere collegato a un computer tramite il cavo software Safescan MCS. **Maggiori informazioni sono disponibili nell'Appendice B.** 

#### 4. BANCONOTE ORDINATE IN BASE AL LATO

Questa modalità consente di creare una pila di banconote tutte rivolte allo stesso modo (fronte o retro). In genere dovrebbe essere eseguito su banconote già ordinate per taglio.

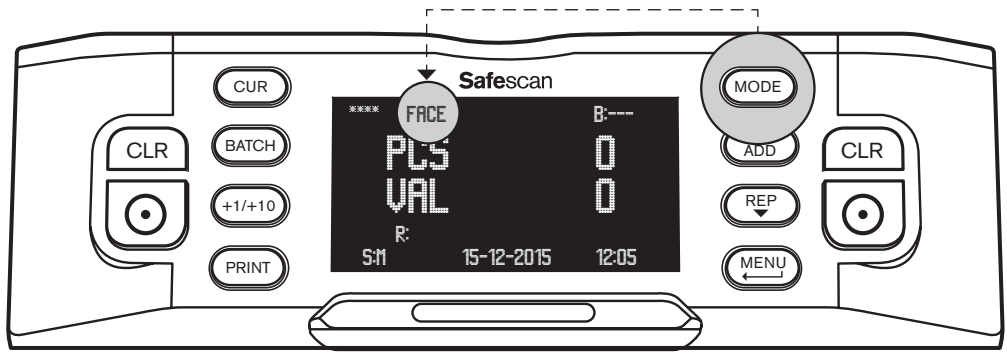

- Verificare che sia selezionata la modalità di conteggio FACE.
- Posizionare una pila di banconote sulla tramoggia, utilizzare le guide della tramoggia per centrare le banconote. Il contatore di banconote si avvierà automaticamente.

Separerà le banconote rivolte verso l'alto da quelle rivolte verso il basso. Quelle rivolte verso un lato saranno poste nell'impilatore, le altre nella tasca delle banconote scartate. Il numero di banconote che vengono inserite nell'impilatore e il loro valore totale vengono visualizzati sullo schermo. Il risultato della combinazione delle 2 pile dalla tasca delle banconote scartate e dall'impilatore è una pila di banconote tutte rivolte verso un lato (fronte o retro). L'orientamento tuttavia potrebbe ancora variare.

#### 5. ORIENTAMENTO DI BANCONOTE DI UN UNICO TAGLIO

Questa modalità consente di creare una pila di banconote con lo stesso orientamento (verso l'alto o verso il basso). In genere si dovrebbe farlo con le banconote già ordinate, smistate in precedenza utilizzando l'opzione di conteggio FACE.

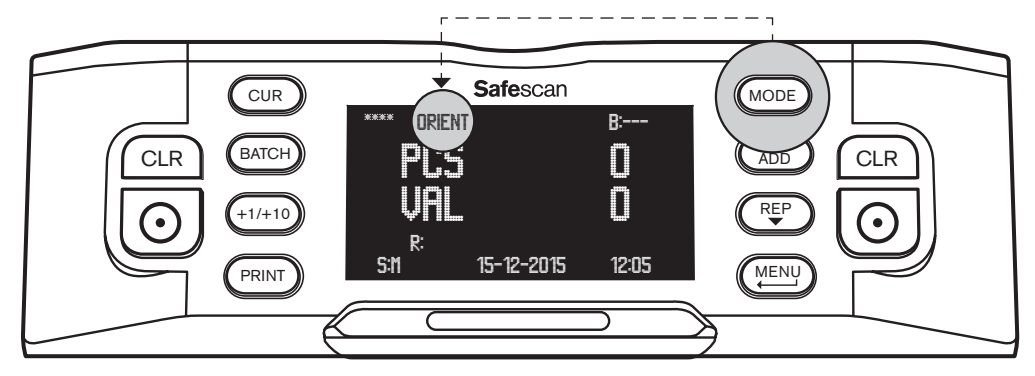

- · Verificare che sia selezionata la modalità di conteggio ORIENT.
- Posizionare una pila di banconote sulla tramoggia, utilizzare le guide della tramoggia per centrare le banconote. Il contatore di banconote si avvierà automaticamente. Separerà le banconote orientate verso l'alto da quelle orientate verso il basso. Un orientamento sarà posto nell'impilatore, l'altro orientamento nella tasca delle banconote scartate. Il numero di banconote inserite nell'impilatore e il loro valore totale sono visualizzati sullo schermo.

Il risultato della combinazione delle 2 pile dalla tasca delle banconote scartate e dall'impilatore è una pila di banconote tutte con orientamento verso l'alto o verso il basso. Se si è effettuato il conteggio ORIENT dopo aver effettuato il conteggio FACE, il risultato finale sarà una pila perfettamente ordinata di banconote rivolte dallo stesso lato e con lo stesso orientamento.

#### **CONTEGGIO LIBERO**

In questa modalità, il contatore di banconote conta semplicemente tutte le banconote che sono state fatte scorrere attraverso la macchina, senza separarle per valuta o taglio. Questa modalità è nota anche come conteggio libero dei fogli.

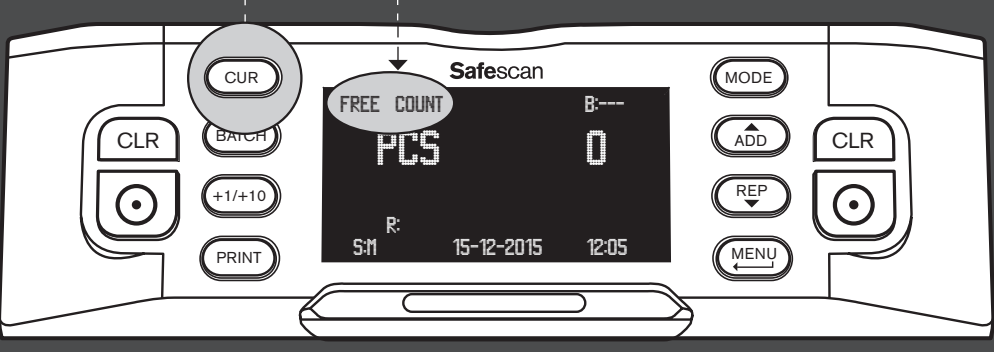

• Verificare che sia selezionata FREE COUNT.

Posizionare una pila di banconote ordinate sulla tramoggia, utilizzare le guide della tramoggia per centrare le banconote.
 Il contatore di banconote avvierà automaticamente il conteggio.
 Il numero di banconote viene visualizzato sullo schermo.

# 6. FUNZIONI DI CONTEGGIO AGGIUNTIVE

#### 1. BATCH COUNTING (CONTEGGIO PER LOTTI)

Il conteggio per lotti consente di creare pile uguali di un numero predefinito di banconote.

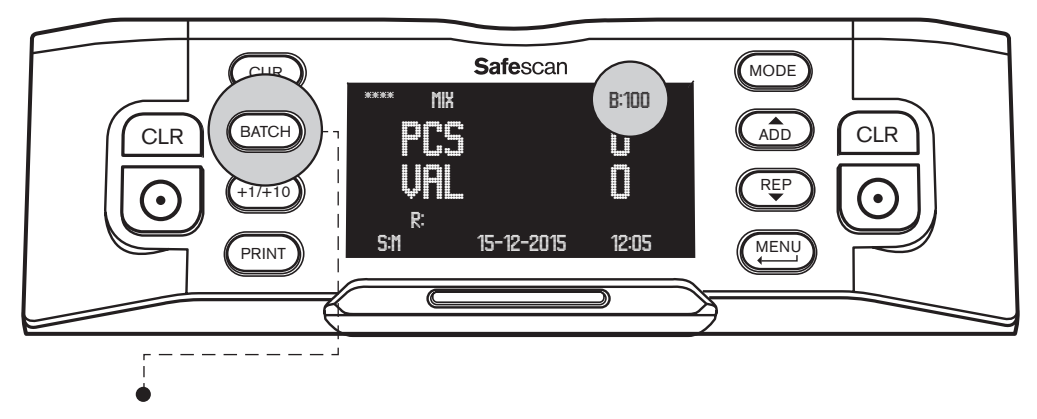

- Premere [BATCH] per entrare in modalità di selezione del numero di lotto. Il numero di lotto preimpostato inizierà con 100, questo numero viene visualizzato nella parte superiore destra dello schermo.
- Premendo di nuovo (BATCH) si scorrerà tra i numeri di lotto preimpostati: 100 > 50 > 20 > 10 > 0. Quando l'impostazione lotto è disattivata, lo schermo mostra '---'.
- Per impostare un altro numero di lotto, premere (+1/+10) per aumentare il numero di lotto di 1 (pressione breve) o di 10 (pressione lunga). Continuare fino a raggiungere il numero di lotto desiderato.

Quando un numero di lotto è stato impostato, il contatore di banconote si arresterà quando avrà raggiunto il numero di banconote prestabilito. Rimuovere le banconote dall'impilatore, il contatore di banconote continuerà automaticamente a contare fino a quando verrà nuovamente raggiunto il numero di lotto preimpostato.

### 2. ADD FUNCTION (FUNZIONE AGGIUNTA)

Attivando la funzione ADD, il contatore di banconote sommerà il risultato del conteggio corrente al risultato del conteggio precedente.

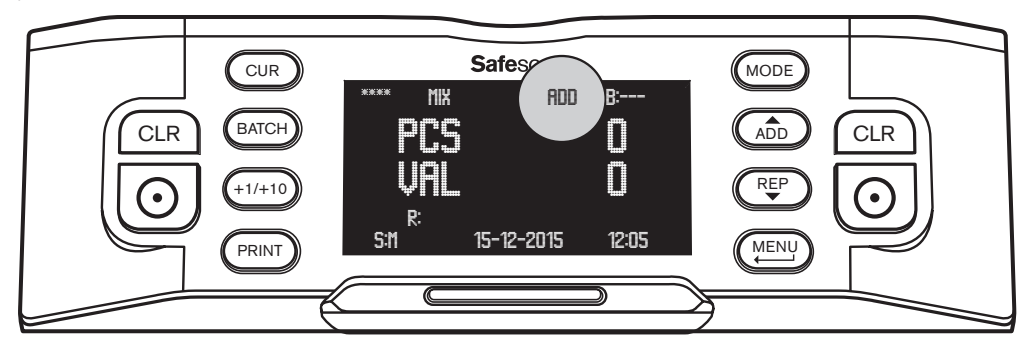

Premere (ADD) per attivare la funzione di Aggiunta. 'ADD' verrà visualizzato nella parte centrale superiore dello schermo. Il contatore di banconote sommerà ora ogni risultato di conteggio al risultato del conteggio precedente.

Premere il pulsante CLR per impostare il conteggio a 0. Premere di nuovo (ADD) per disattivare la funzione ADD.

#### 3. SERIAL NUMBER SCANNING (SCANSIONE DEL NUMERO DI SERIE)

Per alcune valute, è possibile scansionare i numeri di serie delle banconote conteggiate e stampare un rapporto dei numeri di serie, dopo il conteggio. Questo può essere utile per scopi di tracciatura o di rendicontabilitá.

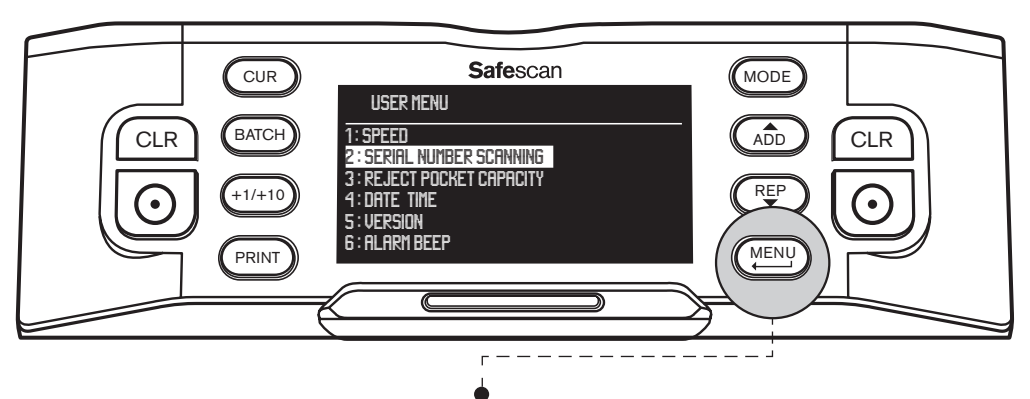

Per abilitare la scansione dei numeri di serie: premere [MENU] per accedere al menu utente.

- Scorrere con i tasti (ADD) e (RP) fino a [2: SERIAL NUMBER SCANNING] e premere ) per accedere al menu.
- Selezionare SERIAL NUMBER SCANNING [ON] utilizzando i tasti freccia.
- Premere oper confermare la selezione. Viene visualizzato un messaggio di conferma.
- Premere (MENU) per tornare alla pagina principale del menu utente. Premere nuovamente (MENU) per uscire dal menu utente.

Se ora si conteggia una pila di banconote, si noterà che i numeri di serie vengono visualizzati brevemente mentre le banconote vengono contate. Terminato il conteggio, premere (PRINT) per stampare i risultati del conteggio inclusivi di un resoconto completo dei numeri di serie.

Maggiori informazioni sulla funzione di stampa sono disponibili in Appendice A.

Grazie al suo avanzato rilevamento in 8 punti, Safescan 2985 è in grado di filtrare le banconote sospette di contraffazione. Tutte le banconote sospette () sono automaticamente separate dalle banconote autentiche () e sono trasportate nella tasca delle banconote scartate. Le banconote che sono state poste nella tasca delle banconote scartate non sono incluse nei risultati del conteggio.

BANCONOTE SCARTATE E/O SOSPETTE

Il numero di banconote scartate è mostrato nella schermata:

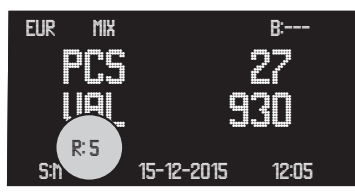

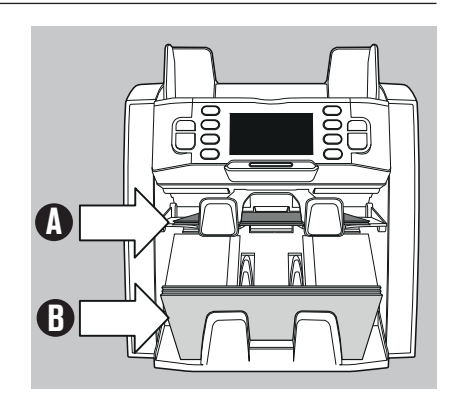

#### **SEGNALAZIONE DELLE BANCONOTE SCARTATE**

Per tutte le banconote scartate e/o sospette, Safescan 2985 fornirà un resoconto dopo aver terminato il conteggio. Il resoconto indica perché le banconote sono state scartate.

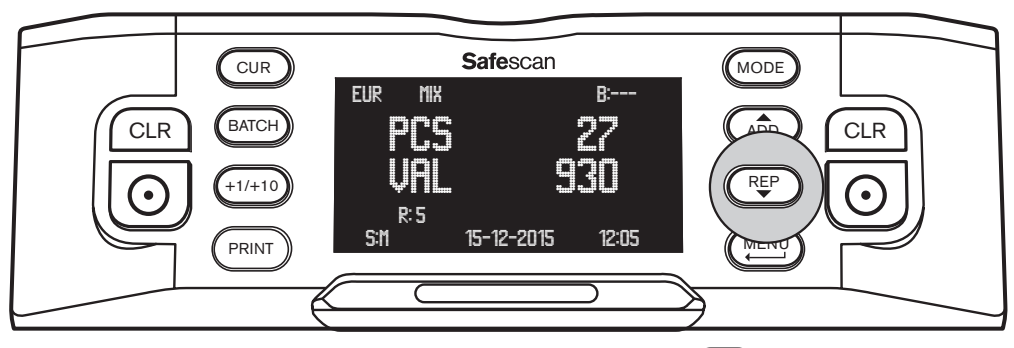

- Quando viene terminato il conteggio e alcune banconote sono state scartate, premere (REP) per passare al menu REPORT.
- A questo punto verrà visualizzata una panoramica dei risultati di conteggio, indicante la quantità e valore per taglio delle banconote conteggiate. Premere nuovamente REP fino a quando è visualizzata la schermata REJECTION LIST (Elenco scartate). Per ogni banconota scartata verrà visualizzato il motivo per cui o su cui la funzionalità di sicurezza l'ha scartata.

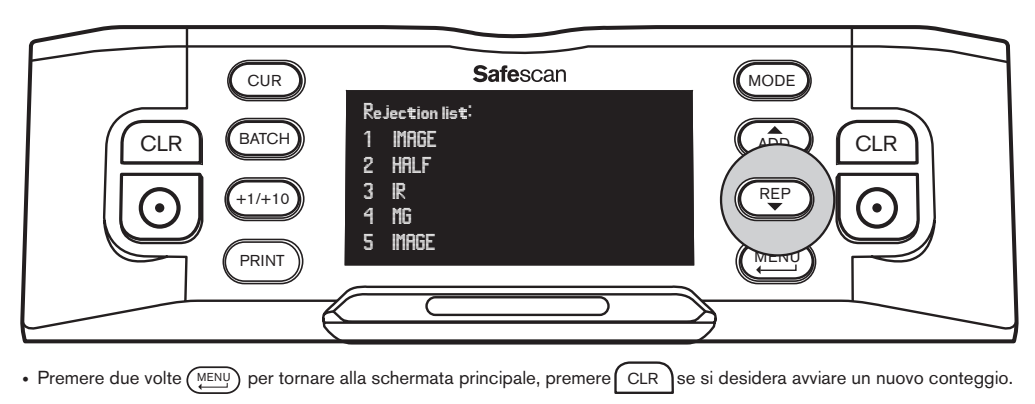

#### **MESSAGGI DI RIFIUTO**

La macchina emetterà un chiaro segnale sonoro e una notifica visiva quando viene rilevata una banconota sospetta. Possono essere visualizzati i seguenti messaggi:

| Problema                                                                               | Causa                                                                                                    | Soluzione/i                                                                                                    |  |  |  |
|----------------------------------------------------------------------------------------|----------------------------------------------------------------------------------------------------|----------------------------------------------------------------------------------------------------|--|--|--|
| UV, MG, IR,<br>IMAGE<br>messaggio di errore                                            | <ul> <li>La banconota è sospetta di<br/>contraffazione.</li> </ul>                                                                                                    | <ul> <li>Conteggiare di nuovo la banconota per verificare se<br/>il problema persiste.</li> </ul>                                                                                                    |  |  |  |
|                                                                                        | <ul> <li>La caratteristiche UV incorporate nelle<br/>banconote possono indebolirsi quando una<br/>banconota è vecchia/molto usata, o quando</li> </ul>                  | Pulire i sensori e rimuovere la polvere che potrebbe<br>aver accidentalmente bloccato i sensori.                                                                                                    |  |  |  |
|                                                                                        | è stata accidentalmente lavata insieme al<br>bucato.                                                                                                    | <ul> <li>Pulire i sensori magnetici con un cartoncino detergente<br/>per banconote.</li> </ul>                                                                                                    |  |  |  |
|                                                                                        | <ul> <li>Alcune valute sono note per avere<br/>caratteristiche MG molto deboli in alcuni<br/>tagli di banconote, che sono quasi<br/>impossibili da rilevare.</li> </ul> | <ul> <li>Assicurarsi che il dispositivo non sia esposto a una<br/>forte fonte di luce diretta in quanto questo potrebbe<br/>compromettere i sensori UV.</li> </ul>                                                                                                    |  |  |  |
|                                                                                        | Alcune valute non dispongono di nessuna<br>caratteristica MG o IR incorporate.                                                                                          | <ul> <li>Assicurarsi che il dispositivo non sia in prossimità di<br/>eventuali campi magnetici o dispositivi di trasmissione<br/>di segnali in quanto questo potrebbe interferire con i<br/>sensori integrati.</li> </ul>                                                                                                    |  |  |  |
|                                                                                        |                                                                                                    | <ul> <li>Se la banconota è effettivamente autentica, abbassare<br/>il livello di sensibilità MG e conteggiare nuovamente la<br/>banconota.</li> </ul>                                                                                                    |  |  |  |
| SLANT • Le banconote non vengono inserite in<br>messaggio<br>di errore<br>INCLINAZIONE |                                                                                                    | <ul> <li>Assicurarsi che le banconote siano posizionate in<br/>modo ordinato e siano inserite centrate sulla<br/>tramoggia. Utilizzare le guide della tramoggia per<br/>centrare le banconote e, quando si conteggia una<br/>grande pila di banconote, guidare le banconote anche<br/>con le mani durante il conteggio.</li> </ul> |  |  |  |
|                                                                                        |                                                                                                    | La tramoggia potrebbe essere troppo allentata.     Regolare la vite della tramoggia in senso orario.                                                                                                    |  |  |  |
| CHAINED,<br>DOUBLE<br>messaggio di errore                                              | Più banconote vengono alimentate<br>attraverso la macchina contemporaneamente.                                                                                          | Conteggiare nuovamente le banconote per verificare<br>se il problema persiste.                                                                                                    |  |  |  |
|                                                                                        | Le banconote possono essere incollate fra<br>loro, o piegate.                                                                                                    | <ul> <li>Assicurarsi che non ci siano banconote bloccate,<br/>piegate o incollate fra loro.</li> </ul>                                                                                                    |  |  |  |
|                                                                                        |                                                                                                    | La tramoggia potrebbe essere troppo stretta. Regolare<br>la vite della tramoggia in senso antiorario                                                                                                    |  |  |  |
| HALF<br>messaggio di errore                                                            | <ul> <li>Una banconota incompleta, strappata o a<br/>metà è stata rilevata.</li> </ul>                                                                                  | Rimuovere la banconota e premere [RESET] per<br>continuare il conteggio.                                                                                                    |  |  |  |
| WIDTH, TIME<br>messaggio di errore                                                     | È stata rilevata una banconota con un<br>formato non conforme.                                                                                                    | Rimuovre la banconota e premere [RESET] per<br>continuare il conteggio.                                                                                                    |  |  |  |
| DENO DF<br>messaggio di errore                                                         | È stata rilevata un banconota con valore<br>nominale diverso da quello previsto.                                                                                        | Conteggiare nuovamente la banconota per verificare<br>se il problema persiste.                                                                                                    |  |  |  |
| JUDGE<br>messaggio di errore                                                           | <ul> <li>Il taglio della banconota non può essere<br/>determinato.</li> </ul>                                                                                           | Conteggiare di nuovo la banconota per verificare se il<br>problema persiste.                                                                                                    |  |  |  |
|                                                                                        | È probabile che la banconota sia<br>contraffatta.                                                                                                    |                                                                                                    |  |  |  |
| Stacking Pocket<br>Full<br>messaggio                                                   | • Ci sono circa 200 banconote nell'impilatore.                                                                                                    | Rimuovere le banconote dall'impilatore, il contatore<br>di banconote continuerà il conteggio.                                                                                                    |  |  |  |
| Reject Pocket<br>Full<br>messaggio                                                     | Il numero di banconote nella tasca delle<br>banconote scartate ha raggiunto la<br>capacità preimpostata per la tasca.                                                   | Rimuovere le banconote dalla tasca delle banconote<br>scartate, il contatore di banconote continuerà il<br>conteggio.                                                                                                    |  |  |  |

# PULIZIA DEL CONTATORE DI BANCONOTE

Per garantire un funzionamento continuo ed affidabile, è necessario pulire periodicamente le parti interne ed i sensori del dispositivo. Polvere o sporco possono aver contaminato le banconote e queste potrebbero disturbare il corretto funzionamento dei sensori.

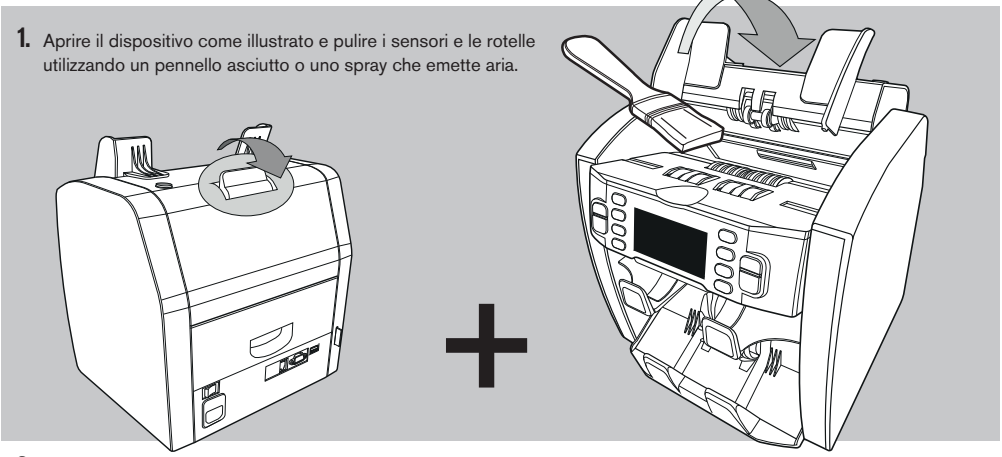

2. Estrarre il cassetto posteriore e pulire i sensori all'interno della macchina, che sono collocati nella parte superiore.

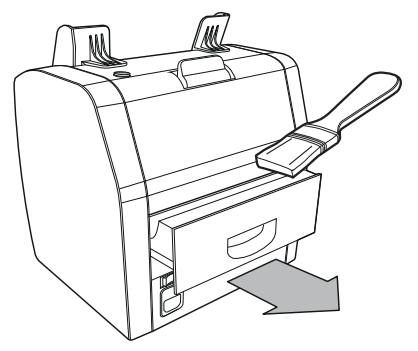

#### UTILIZZO DI CARTONCINI DETERGENTI (OPZIONALI)

È inoltre possibile utilizzare cartoncini detergenti per la pulizia del contatore di banconote Safescan (N. Part 136-0546) per pulire le rotelle del rullo ed i sensori magnetici.

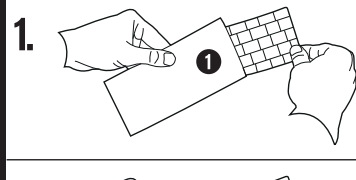

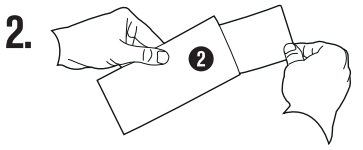

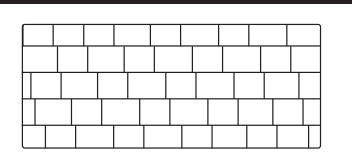

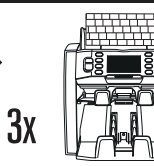

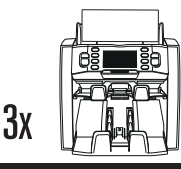

# **APPENDICE A:** UTILIZZO IN COMBINAZIONE CON UNA STAMPANTE TP-230

Safescan 2985-SX può essere utilizzato in combinazione con una stampante termica Safescan TP-230. Ciò consente di effettuare una stampa istantanea dei risultati di conteggio.

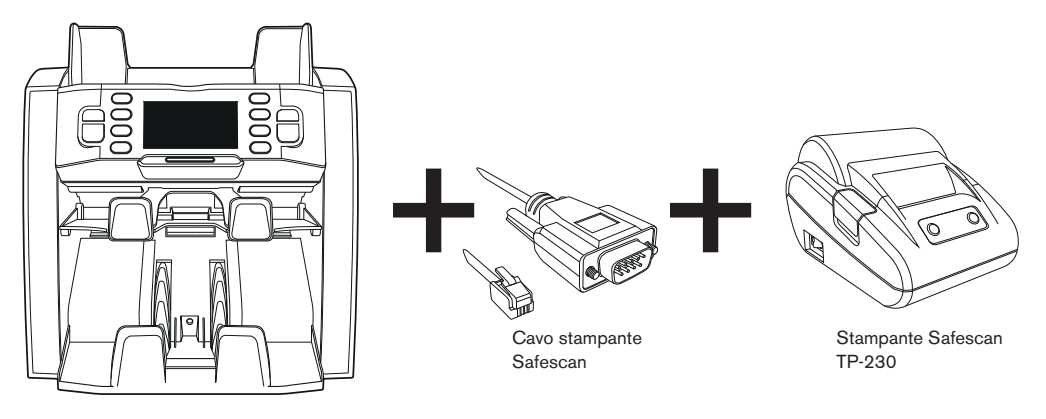

#### **COLLEGAMENTO DELLA STAMPANTE**

- Spegnere Safescan 2985.
- Collegare la stampante TP-230 a Safescan 2985 utilizzando il cavo della stampante Safescan, come mostrato.

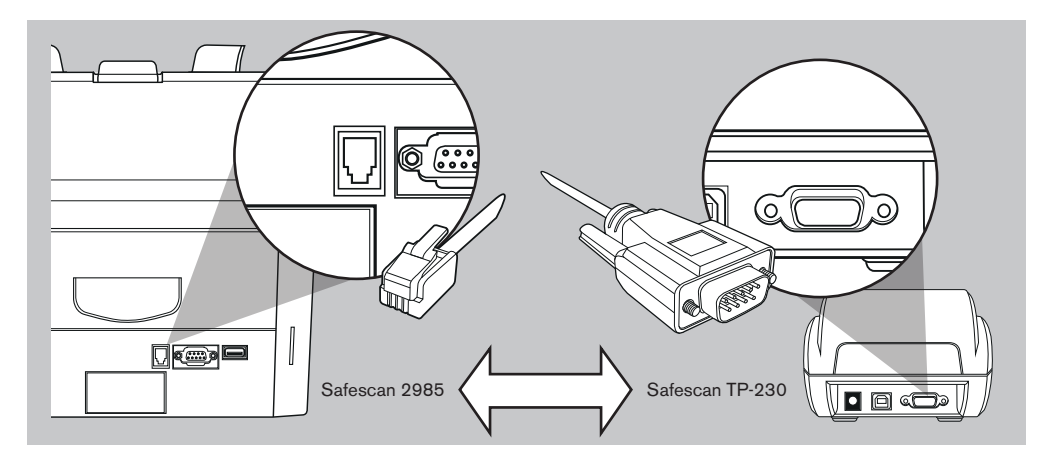

- · Collegare la stampante Safescan TP-230 alla rete elettrica
- Accendere la stampante Safescan TP-230
- Accende Safescan 2985

Ora sarà possibile stampare i risultati conteggio, premendo (PRINT) una volta terminato il conteggio. La stampa mostrerà la quantità, il valore totale per taglio e il totale complessivo del conteggio. Se è attivata la Scansione del numero di serie (Serial Number scanning), verrà evidenziato sulla stampa anche l'elenco dei numeri di serie per banconota.

### ACCENDERE SEMPRE LA STAMPANTE PRIMA DI ACCENDERE SAFESCAN 2985

# **APPENDICE B:** UTILIZZO IN COMBINAZIONE CON MCS SOFTWARE

Safescan 2985-SX può essere utilizzato in combinazione con il software Safescan MCS (Safescan Money Counting Software). Ciò consente di esportare i risultati di conteggio al PC per ulteriori elaborazioni.

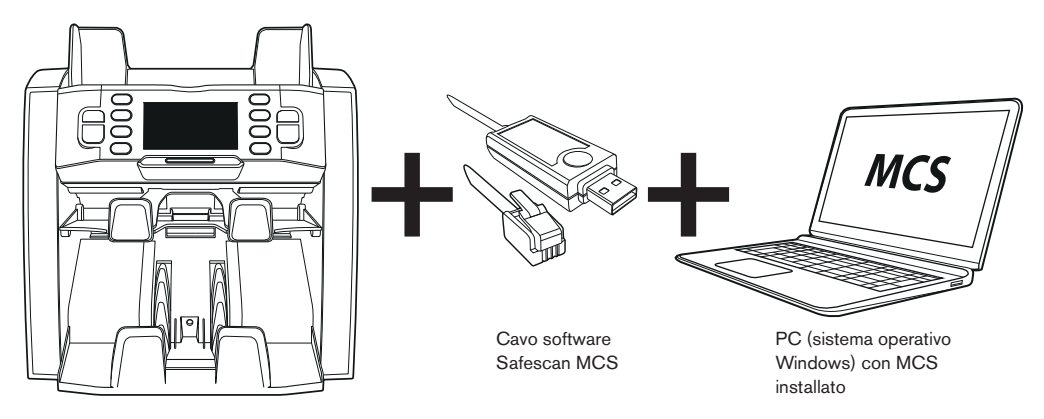

#### INSTALLAZIONE

- Installare Safescan MCS sul PC (per l'acquisto e l'installazione, consultare www.safescan.com).
- Collegare Safescan 2985 al PC utilizzando il cavo software, come mostrato.

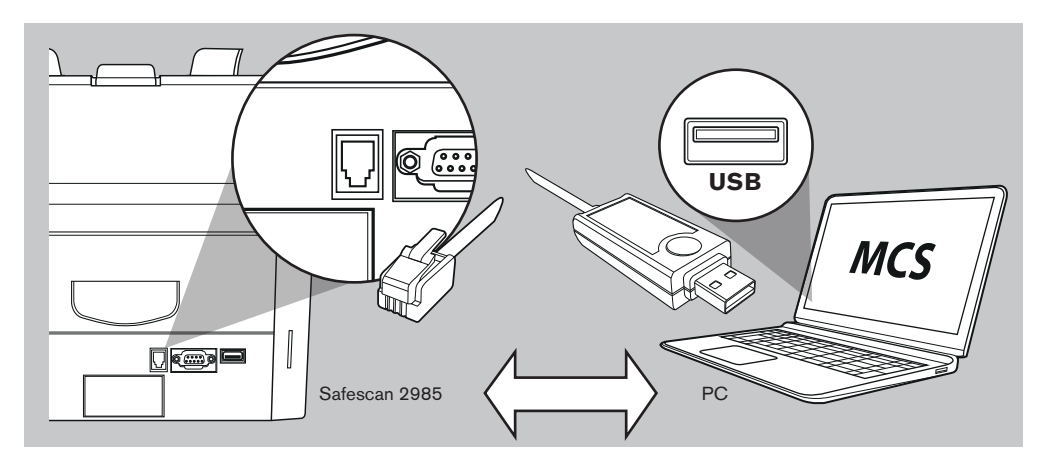

Ora sarà possibile esportare i risultati di conteggio premendo (PRINT) una volta terminato il conteggio. Nel software si vedrà la quantità per taglio, così come il valore totale per taglio e il totale complessivo del conteggio.

### ITALIANO AGGIORNAMENTO VALUTE

Le banche centrali aggiornano costantemente le loro banconote per incorporare nuove caratteristiche di sicurezza e rendere ancora più difficile riuscire a contraffarle. Il team di gestione delle valute dedicato di Safescan garantisce che il contatore di banconote della serie 2900 tenga il passo con questi cambiamenti. Daremo informazioni ogni volta che è disponibile un aggiornamento; sarà sufficiente installarlo utilizzando la porta USB o lo slot SD sul retro del dispositivo.

Per ulteriori informazioni sugli aggiornamenti software e le istruzioni per l'aggiornamento, consultare www.safescan.com.

## SPECIFICHE TECNICHE

| Valute supportate:             | EUR, GBP, USD, CHF + tutte le valute in modalità "FREE COUNT"                        |  |  |  |
|--------------------------------|--------------------------------------------------------------------------------------|--|--|--|
| Modalità di conteggio:         | Modalità Mix, modalità Single, Face, Orient                                          |  |  |  |
| Velocità di conteggio:         | 800 / 1000 / 1200 banconote al minuto                                                |  |  |  |
| Rilevamento contraffazione:    | rilevamento di fino a 8 punti di contraffazione: UV, MG, MT, IR, immagine, colore,   |  |  |  |
|                                | dimensione e spessore. Le caratteristiche rilevabili possono variare a seconda della |  |  |  |
|                                | valuta.                                                                              |  |  |  |
| Gamma di dimensioni banconota: | 50 x 100 mm ~ 85 x 182 mm                                                            |  |  |  |
| Gamma di spessore banconota:   | 0,075 - 0,15 mm                                                                      |  |  |  |
| Capacità della tramoggia:      | 500 banconote                                                                        |  |  |  |
| Capacità impilatore:           | 200 banconote                                                                        |  |  |  |
| Alimentazione:                 | AC 100-240V / 50-60Hz                                                                |  |  |  |
| Consumo energetico:            | <50W                                                                                 |  |  |  |
| Dimensioni:                    | 21,5 x 27,1 x 26,4 cm / 8,5 x 10,7 x 10,8 pollici                                    |  |  |  |
| Peso:                          | 8,5 kg / 18,7 libbre                                                                 |  |  |  |
| Temperatura di esercizio:      | 0 - 40° C                                                                            |  |  |  |
| Accessori disponibili:         | Stampante termica Safescan TP-230, software Safescan MCS                             |  |  |  |
|                                |                                                                                      |  |  |  |

### GARANZIA

Consultare www.safescan.com per la procedura di garanzia.

CE Questo prodotto è conforme ai requisiti essenziali e alle altre disposizioni pertinenti dei regolamenti europei applicabili. La Dichiarazione di Conformità (DoC) è consultabile su www.safescan.com

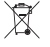

Se si desidera smaltire l'apparecchio, portarlo a un centro di riciclaggio. Non gettare mai via prodotti elettrici con i rifiuti domestici.

### AVETE DOMANDE O AVETE BISOGNO DI ASSISTENZA TECNICA?

Il nostro team di supporto è disponibile per telefono in orario di ufficio (fuso orario GMT +1) o via e-mail, per rispondere a qualsiasi domanda relativa all'uso del dispositivo Safescan. Consultare www.safescan.com per i dettagli.

Quando si chiama o si invia un'e-mail al nostro centro di supporto, assicurarsi sempre di avere le seguenti informazioni a portata di mano: numero di modello, numero di componente, numero di serie (vedere adesivo prodotto nella parte inferiore del dispositivo), numero di versione del software (mostrato all'avvio del dispositivo), data di acquisto.

Version 16-001

#### $\mathsf{SAFESCAN}^{*} \text{ is a registered trademark of Solid Control Holding B.V.}$

No part of this manual may be reproduced in any form, by print, copy or in any other way without prior written permission of Solid Control Holding B.V. Solid Control Holding B.V. reserves all intellectual and industrial property rights such as any and all of their patent, trademark, design, manufacturing, reproduction, use and sales rights. All information in this manual is subject to change without prior notice. Solid Control Holding B.V. is not liable and/or responsible in any way for the information provided in this manual.